### Быстрый старт

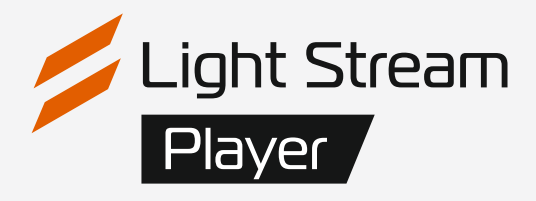

## Создание, запуск и настройка световых сценариев с помощью Light Stream Player

### Содержание

| • Подключение питания и Ethernet                             | 1       |
|--------------------------------------------------------------|---------|
| • Авторизация                                                | 2 - 3   |
| • Смена сетевых параметров Light Stream Player               | 3 - 5   |
| • Смена сетевых параметров Light Stream Converter            | 5 - 6   |
| • Настройка даты и времени                                   | 7       |
| <ul> <li>Добавление Art-Net устройств и вселенных</li> </ul> | 8 - 9   |
| • Создание и загрузка анимаций                               | 10 - 11 |
| • Создание плейлистов                                        | 12 - 13 |
| • Создание сценариев и событий                               | 14 - 16 |
| • Создание резервной копии                                   | 17      |

## Что используется для настройки

Light Stream Player

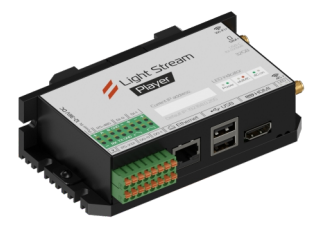

Light Stream Converter

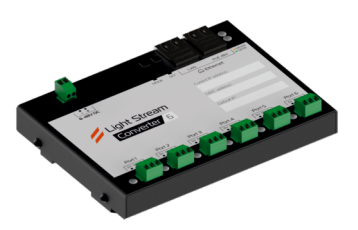

• Программное обеспечение

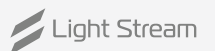

### Схема подключения

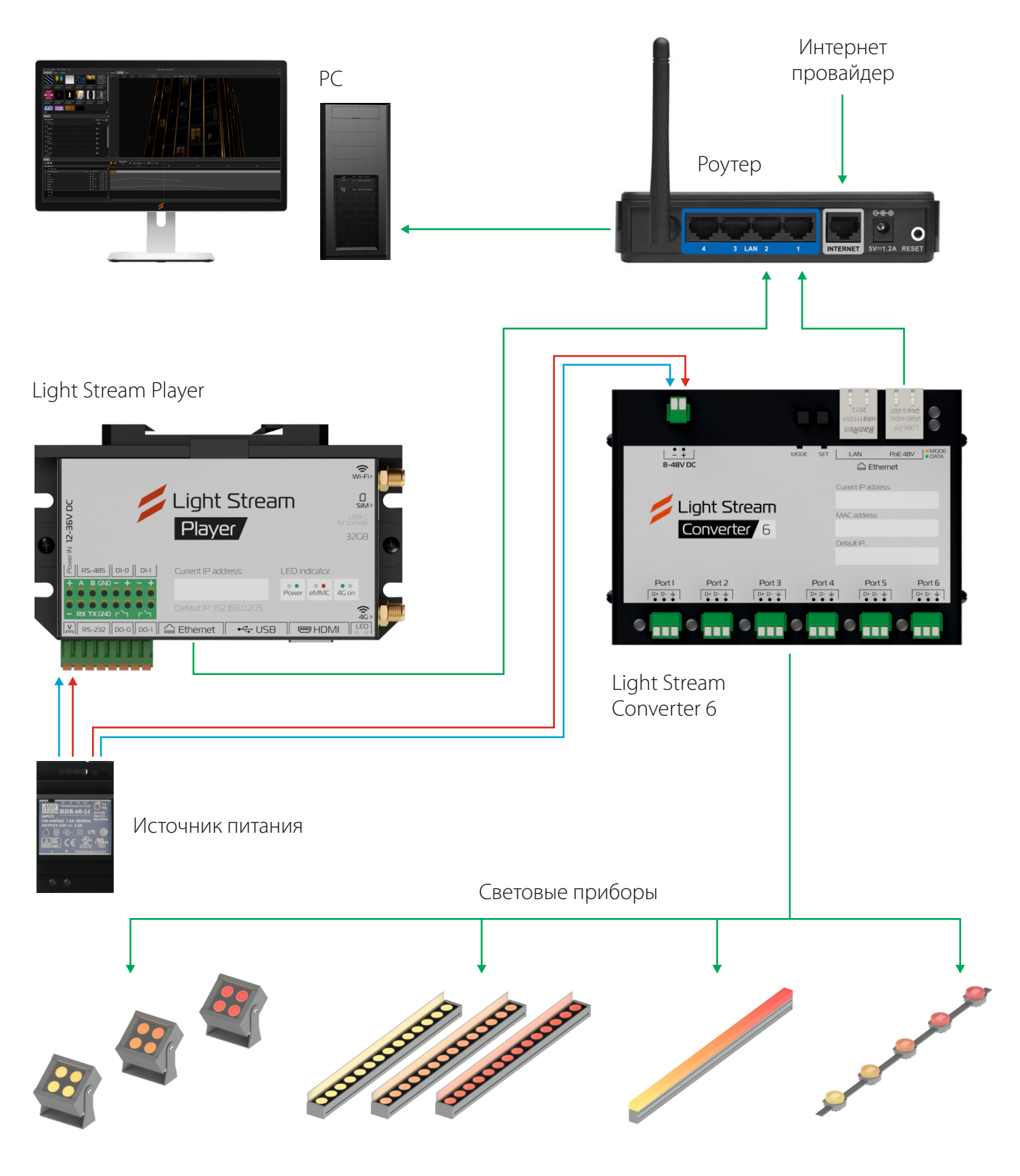

### Авторизация

### Доступ к Light Stream Player

Доступ к Light Stream Player осуществляется с помощью web-браузера по заданному IP адресу с компьютера, телефона или планшета с выходом в интернет.

### Для подключения Сетевая карта и Light Stream Player должны быть в одной подсети. При необходимости измените IP адрес сетевой карты.

#### Пример: Windows 10

1. Зайдите в сетевые подключения (Панель управления\Сеть и Интернет\Сетевые подключения) Выберите действующее сетевое подключение правой кнопкой мыши (ПКМ) и выберите **Свойства.** 

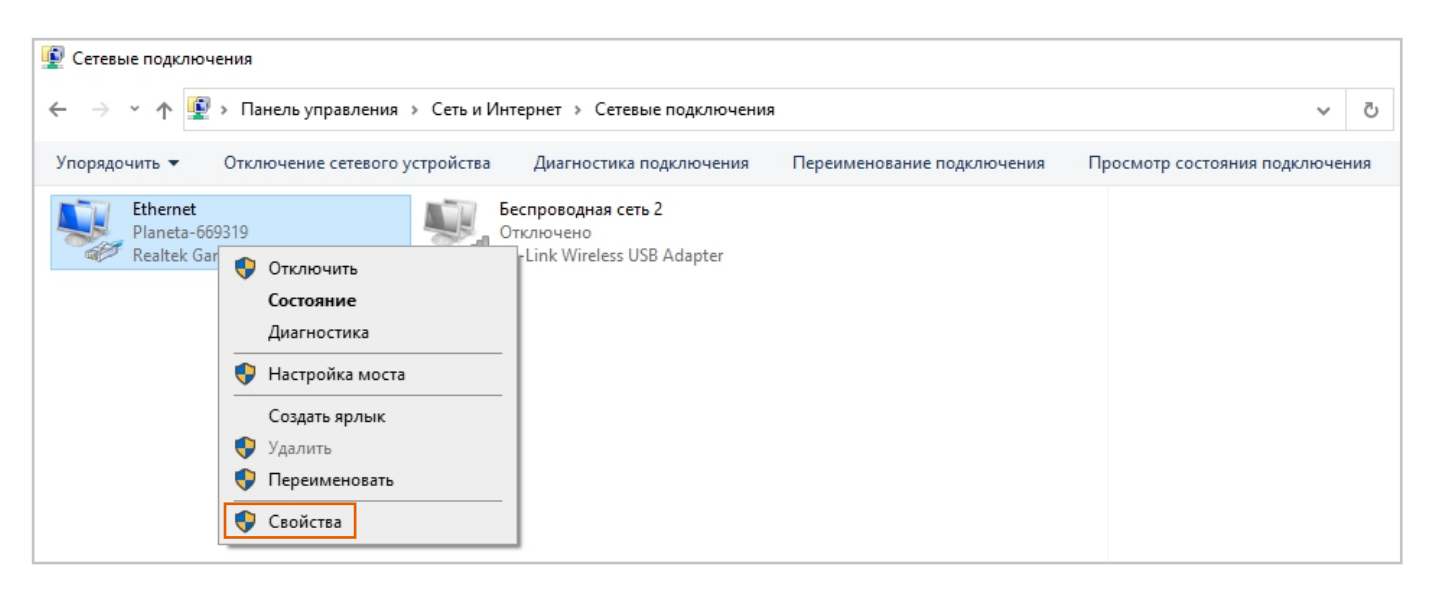

2. Далее IP версии 4 (TCP/IPv4) -> Свойства.

| 🏺 Ethernet: свойства                                  | × |
|-------------------------------------------------------|---|
| Сеть                                                  |   |
| Подключение через:                                    |   |
| 🚽 Realtek Gaming GbE Family Controller                |   |
| Настроить                                             |   |
| Отмеченные компоненты используются этим подключением: | _ |
| 🗹 🏪 Клиент для сетей Microsoft 🛛 🔺                    |   |
| 🗹 🖳 Общий доступ к файлам и принтерам для сетей Мі    |   |
| 🗹 🏪 Планировщик пакетов QoS                           |   |
| 🗹 💶 IP версии 4 (TCP/IPv4)                            |   |
| 🔲 🔔 Протокол мультиплексора сетевого адаптера (Ма     |   |
| 🗹 🔔 Драйвер протокола LLDP (Майкрософт)               |   |
| IP версии 6 (ТСР/IРv6)                                |   |
| < >                                                   |   |
| Установить Удалить Свойства                           |   |
| Описание                                              |   |
| Протокол ТСР/ІР. Стандартный протокол глобальных      |   |
| сетей, обеспечивающий связь между различными          |   |
| взаимодействующими сетями.                            |   |
|                                                       |   |
|                                                       |   |
| ОК Отмена                                             |   |

3. Поскольку у Light Stream Player по умолчанию IP адрес: 192.168.0.205 Пропишите, к примеру IP адрес: 192.168.0.112 Данный адрес должен быть уникальным и не повторяться с другими устройствами этой сети. Маска подсети: 255.255.255.0

| Свойства: IP версии 4 (TCP/IPv4)                                                                            | ×                                                           |
|----------------------------------------------------------------------------------------------------|-------------------------------------------------------------|
| Общие                                                                                                    |                                                             |
| Параметры IP можно назначать авто<br>поддерживает эту возможность. В г<br>параметры IP у сетевого администр | эматически, если сеть<br>противном случае узнайте<br>атора. |
| <ul> <li>Использовать следующий IP-а,</li> </ul>                                                            | дрес:                                                       |
| IP-адрес:                                                                                                   | 192.168.0.112                                               |
| Маска подсети:                                                                                              | 255.255.255.0                                               |
| Основной шлюз:                                                                                              |                                                             |
| О Получить адрес DNS-сервера а                                                                              | втоматически                                                |
| • Использовать следующие адре                                                                               | аса DNS-серверов:                                           |
| Предпочитаемый DNS-сервер:                                                                                  |                                                             |
| Альтернативный DNS-сервер:                                                                                  |                                                             |
| Подтвердить параметры при в                                                                                 | зыходе Дополнительно                                        |
|                                                                                                    | ОК Отмена                                                   |

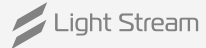

### Далее, заходите в web-браузер и вводите следующие параметры:

#### Реквизиты доступа по умолчанию:

| IP адрес: 192.168.0.205            | Имя пользователя: administrator | Пароль: administrator |
|------------------------------------|---------------------------------|-----------------------|
| ← С 🔺 Небезопасно   192.168.0.205/ |                                 | aa 🏠 🔇 🖨 🕼 🐨 🖬        |
|                                    | Light Strean<br>Player          |                       |

### Вы перешли в интерфейс Light Stream Player.

Далее необходимо поменять сетевые параметры Light Stream Player что бы завершить настройку.

## Смена сетевых параметров Light Stream Player

Для настройки сетевых параметров зайдите в Настройки->Сеть->Изменить и настройте необходимые параметры.

| Light Stream                                                           | 😑 Екатеринбург Офис Light Stream 🍳                                             |          |                                                                    | Ru (Q) Administrator |
|------------------------------------------------------------------------|--------------------------------------------------------------------------------|----------|--------------------------------------------------------------------|----------------------|
| version 0.14.5                                                         | Ethernet 1                                                                     | • up ~   | Ethernet 2                                                         | odown 🥎              |
| Расписание                                                             | Назначение IP: Вручную<br>IP адрес: 192.168.0.204                              |          | Назначение IP: Вручную<br>IP адрес: 192.168.0.38                   |                      |
| Анимации                                                               | Маска сети: 255.255.255.0<br>Шлюз: 192.168.0.3<br>Мас адрес: d8.3a.dd.86.14.76 | Изменить | Маска сети: 255.255.255.0<br>Шлюз:<br>Мас адрес: 00.1e.c0.00.00.09 | Изменить             |
| Плейлисты                                                              | Назначение DNS: Вручную<br>DNS Сервера: 8.8.8                                  | Изменить | Назначение DNS: Вручную<br>DNS Сеовера:                            | Изменить             |
| ✓• Тригтеры Ш Устройства У                                             |                                                                                |          |                                                                    |                      |
| Настройки ^                                                            | LTE модем                                                                      | 51 .     |                                                                    |                      |
| О Плеер<br>О Местоположение                                            | Назначение IP: Авто(DHCP)<br>IP адрес:<br>Маска сети:<br>Шлюз:<br>Маска автосл | Изменить |                                                                    |                      |
| О дата и время О Сеть                                                  | но оддес.<br>Назначение DNS: Авто(DHCP)<br>DNS Сервера:                        | Изменить |                                                                    |                      |
| <ul><li>Безопасность</li><li>Пользователи</li><li>Обновление</li></ul> | APN: static.ural<br>Пользователь: mts<br>Пароль: mts<br>Статус: не подключен   | Изменить |                                                                    |                      |
| <ul> <li>О Обслуживание</li> <li>Лицензии</li> </ul>                   |                                                                                |          |                                                                    | ×                    |
| О Логи<br>О Лого                                                       | 10:28 (Jo no playback                                                          |          |                                                                    |                      |

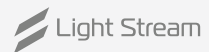

IP Assignment и DNS Assignment можно перевести в Automatic (DHCP) если Ваше сетевое оборудование автоматически предоставляет данные параметры, если нет настраиваем вручную:

| Назначение IP:<br>Вручную                 | -    |                                                           |
|-------------------------------------------|------|-----------------------------------------------------------|
| IР адрес:<br>192.168.0.204                |      | —— IP адрес: 192.168.0.205 (по умолчаник                  |
| Маска сети:<br>255.255.255.0              |      | или другой на Ваше усмотрение — Маска сети: 255.255.255.0 |
| Шлюз:<br>192.168.0.3                      |      |                                                           |
| *Обозначает поля обязательные для заполне | ния. |                                                           |

### Шлюз:

На примере Windows 10 зайдите в сетевые подключения Панель управления/Сеть и Интернет/Сетевые подключения.

Выберите действующее сетевое подключение правой кнопкой мыши (ПКМ) и нажмите Состояние->Сведения.

| 👰 Сетевые подключения                                                               |                                      |                                |                                |
|-------------------------------------------------------------------------------------|--------------------------------------|--------------------------------|--------------------------------|
| 🔶 🚽 🕆 😰 > Панель управления > С                                                     | еть и Интернет 🔸 Сетевые подключения |                                | ٽ ~                            |
| Упорядочить 🔻 Отключение сетевого устро                                             | йства Диагностика подключения        | Переименование подключения     | Просмотр состояния подключения |
| Ethernet                                                                            | Беспроводная сеть 2                  |                                |                                |
| Рапеta-669319                                                                       | Loss UCD A destas                    | 🖗 Состояние - Ethernet         | ×                              |
|                                                                                     | eless OSB Adapter                    | Общие                          |                                |
| Диагностика                                                                         |                                      |                                |                                |
|                                                                                     |                                      | IPv4-подключение:              | Интернет                       |
| Настройка мо                                                                        | оста                                 | IPv6-подключение: Без          | доступа к сети                 |
| Создать ярлы                                                                        | κ                                    | Состояние среды:               | Подключено                     |
| 📢 Удалить                                                                           |                                      | Скорость:                      | 1.0 Гбит/с                     |
| 🗭 Переименова                                                                       | ть                                   | Сведения                       |                                |
|                                                                                     |                                      |                                |                                |
| 👎 Свойства                                                                          |                                      | АКТИВНОСТЬ                     |                                |
|                                                                                     |                                      | Отправлено —                   | Принято                        |
|                                                                                     |                                      | Байт: 19 752 973 096           | 43 474 043 939                 |
|                                                                                     |                                      |                                |                                |
| Сведения о сетевом подключении Х                                                    |                                      | 😲 Свойства 😲 Отключить Диагнос | тика                           |
| Сведения о подключении к сети:                                                      | •                                    |                                |                                |
| Свойство Значение                                                                   |                                      |                                | BANDLITL                       |
| Определенный для по                                                                 |                                      |                                | Salpins                        |
| Описание Realtek Gaming GbE Family Controller<br>Физический адрес 18-C0-4D-38-54-CB |                                      |                                |                                |
| DHCP включен Да                                                                     | Ć                                    |                                |                                |
| Адрес IPv4 192.168.0.116<br>Маска подсети IPv4 255.255.255.0                        | Скопируите адрес шлю                 | эза по умолчанию в на          | астроики                       |
| Аренда получена 14 июля 2023 г. 13:02:02                                            | Light Stream Player.                 |                                |                                |
| Аренда истекает 14 июля 2023 г. 15:07:01                                            | <i>.</i> ,                           |                                |                                |
| DHCP-cepsep IPv4 192.168.0.1                                                        |                                      |                                |                                |
| DNS-серверы IPv4 8.8.8.8                                                            |                                      | Gateway:                       |                                |
| 8.8.4.4<br>WINScensen IPv4                                                          | ▶                                    | 192.168.0.1                    |                                |
| Служба NetBIOS через Да                                                             |                                      |                                |                                |
| Покальный IPv6-адрес fe80::2475:582b:e8f9:9692%14                                   |                                      | tindicator required field      |                                |
| Шлюз по умолчанию IP<br>DNS-сервер IPv6                                             |                                      | - indicates required field     |                                |
|                                                                                     |                                      |                                |                                |
| Закрыть                                                                             |                                      |                                | Cancel Save                    |
|                                                                                     |                                      |                                |                                |

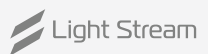

### Основной DNS-сервер:

| Изменение параметров DN                      | S                                    |
|----------------------------------------------|--------------------------------------|
| Назначение DNS:                              |                                      |
| Вручную                                      | <b>•</b>                             |
| Основной DNS сервер:                         |                                      |
| 8.8.8.8                                      | ———— 8.8.8.8 (Публичный Google DNS), |
|                                              | или другой на Ваше усмотрение.       |
| Дополнительный DNS сервер:                   |                                      |
|                                              |                                      |
| осозначает поля осязательные для заполнения. |                                      |
| Отмена Сохран                                | Смена сетевых параметров             |
| ·                                            | Light Stream Player'а завершен       |

### Смена сетевых параметров Light Stream Converter

# Для подключения Сетевая карта и Light Stream Converter должны быть в одной подсети. При необходимости измените IP адрес сетевой карты.

IP адрес по умолчанию и другие данные указаны на информационной наклейке на устройстве.

### Перейдите в программное обеспечение Light Stream, далее:

Приборы->Поиск->Сетевое устройство->Поиск

| Файл Редактировать Настройки Прос        | мотр Окно Справка Язык 🔳 I | Лаппинг 🗌 Календарь |                       | 💋 Lig                     | ht Stream / Demo Build.Is        |                                                                                                    | ×                                      |
|------------------------------------------|----------------------------|---------------------|-----------------------|---------------------------|----------------------------------|----------------------------------------------------------------------------------------------------|----------------------------------------|
| Композиции Приборы 3D Объекты            | = Свойства                 |                     | - Маппинг 3D Просмотр | Экспорт                   |                                  |                                                                                                    | -                                      |
| > 💋 Light Stream Player                  | 192.168.0.200 🔺 Основные   |                     |                       |                           |                                  | (0### (0)∠ 15 00 A                                                                                              | - Tenform - 244 mm - Mann - Mann - Ann |
|                                          | Имя                        | Composition001      |                       |                           |                                  | ·₩ · 13,00 ·                                                                                                    | -присоры -зудекты -макет -маска - чом  |
|                                          | Длительность               | 00:00:17:00         |                       | Ballyzeentitääri 170xx440 |                                  | Projectors 100x440                                                                                              |                                        |
|                                          | Повторять                  | ✓                   | X: 502<br>X: 521      | Contrada d                |                                  |                                                                                                    |                                        |
|                                          | Комментарии                |                     |                       | Verticality_1             |                                  | $(1,1,2,\dots,2^{n-1}) \in \mathbb{R}^{n-1}$                                                                    |                                        |
|                                          | Фильтрация цве             |                     | 122%                  |                           |                                  | $(A_{i}) = (A_{i}) = (A_{i}) = (A_{i})$                                                                         |                                        |
|                                          | Красный                    | 1,000 😴             |                       | Verticels 2               |                                  | 1                                                                                                    |                                        |
|                                          | Зеленый                    | 1,000 🔤             |                       |                           |                                  | and the second                                                                                                  |                                        |
|                                          | Синий                      | 1,000 🗘             |                       | Verticals 3               |                                  | $(1,1,2,\dots,2,n) \in \mathbb{R}^{n}$                                                                          |                                        |
|                                          | Белый                      | 1,000 🗘 👘 🗖         | I                     |                           |                                  | 1                                                                                                    |                                        |
|                                          |                            |                     | Поиск ArtNet узлов    |                           |                                  | × .                                                                                                    |                                        |
|                                          |                            |                     | IP                    | Имя Сетевое устройст      | во                               |                                                                                                    |                                        |
|                                          |                            |                     |                       | 192.168.0.89 Intel        | (R) Ethernet Connection (2) I219 | -V ·                                                                                                    |                                        |
|                                          |                            |                     |                       | Поиск                     | Настройки                        |                                                                                                    |                                        |
|                                          |                            |                     |                       |                           |                                  |                                                                                                    |                                        |
|                                          | <b>V</b>                   |                     |                       |                           |                                  | 1997 - 1997 - 1997 - 1997 - 1997 - 1997 - 1997 - 1997 - 1997 - 1997 - 1997 - 1997 - 1997 - 1997 - 1997 - 1997 - |                                        |
|                                          |                            |                     |                       |                           |                                  |                                                                                                    |                                        |
|                                          |                            |                     |                       |                           |                                  |                                                                                                    |                                        |
|                                          |                            |                     |                       |                           |                                  |                                                                                                    |                                        |
|                                          |                            |                     |                       |                           |                                  |                                                                                                    |                                        |
|                                          |                            |                     |                       |                           |                                  |                                                                                                    |                                        |
|                                          |                            |                     |                       |                           |                                  |                                                                                                    |                                        |
| ↓ <u>↓</u>                               |                            |                     |                       |                           |                                  |                                                                                                    |                                        |
| 🛨 🔎 🗘 🏢 Автопатчинг                      |                            |                     |                       |                           |                                  |                                                                                                    |                                        |
| Таймлайн                                 |                            |                     |                       |                           | ные Закрыть                      |                                                                                                    |                                        |
|                                          |                            |                     | 00:00:17:00 🛇 📜       | 255,000 🗘                 |                                  |                                                                                                    |                                        |
| Composition001                           |                            | 🖬 h 📊 📊             | 55                    |                           | 10s                              |                                                                                                    | 156                                    |
| <ul> <li>Main layout</li> </ul>          |                            |                     |                       |                           |                                  |                                                                                                    |                                        |
| <ul> <li>Layout001</li> </ul>            |                            |                     |                       |                           |                                  |                                                                                                    |                                        |
| <ul> <li>All vertical 170x440</li> </ul> |                            |                     |                       |                           |                                  |                                                                                                    |                                        |
| <ul> <li>Projectors 100x440</li> </ul>   |                            |                     |                       |                           |                                  |                                                                                                    |                                        |
| V 🛛 Color                                | Нормалы 🝸 🖣 🔶 🖢 255,000 🗘  |                     |                       |                           |                                  |                                                                                                    |                                        |
| ∧ ♥ Verticals_1                          |                            |                     |                       |                           |                                  |                                                                                                    |                                        |
| ✓                                        | Нормалы 255,000 🗘          |                     |                       |                           |                                  |                                                                                                    |                                        |
| ✓ ♥ Gradient                             | Нормалы 🚽 🔶 🕨 255,000 🗘    | v                   |                       |                           |                                  |                                                                                                    |                                        |
|                                          |                            |                     |                       |                           |                                  |                                                                                                    |                                        |

Выделите найденный конвертер->Настройки.

| Поиск ArtNet уз. | лов                           |              |                                                | ×   |
|------------------|-------------------------------|--------------|------------------------------------------------|-----|
| IP               | Имя<br>Light Stream Converter | Сетевое устр | тройство                                       |     |
| 192,100,0,100    | Light stream converter        | 192.168.0.89 | 9 Intel(R) Ethernet Connection (2) I219-V      |     |
|                  |                               | Поиск        | ск Настройки                                   |     |
|                  |                               |              |                                                |     |
|                  |                               | Long name    | Light Stream Converter                         |     |
|                  |                               |              | #DMXOUT1                                       |     |
|                  |                               |              | 192.168.0.100                                  |     |
|                  |                               |              | t #0001[9150] OS-G v1.9.10.5, SINGLE, Br176,Mb | 12, |
|                  |                               | ESTA         | 12290                                          |     |
|                  |                               |              | 1.9                                            |     |
|                  |                               | OEM          | 255-255                                        |     |
|                  |                               | MAC          | 02:1F:D0:01:AD:3F                              |     |
|                  |                               |              |                                                |     |
|                  |                               | Добавить вы  | ыбранные закрыть                               |     |

### Измените IP адрес на необходимый.

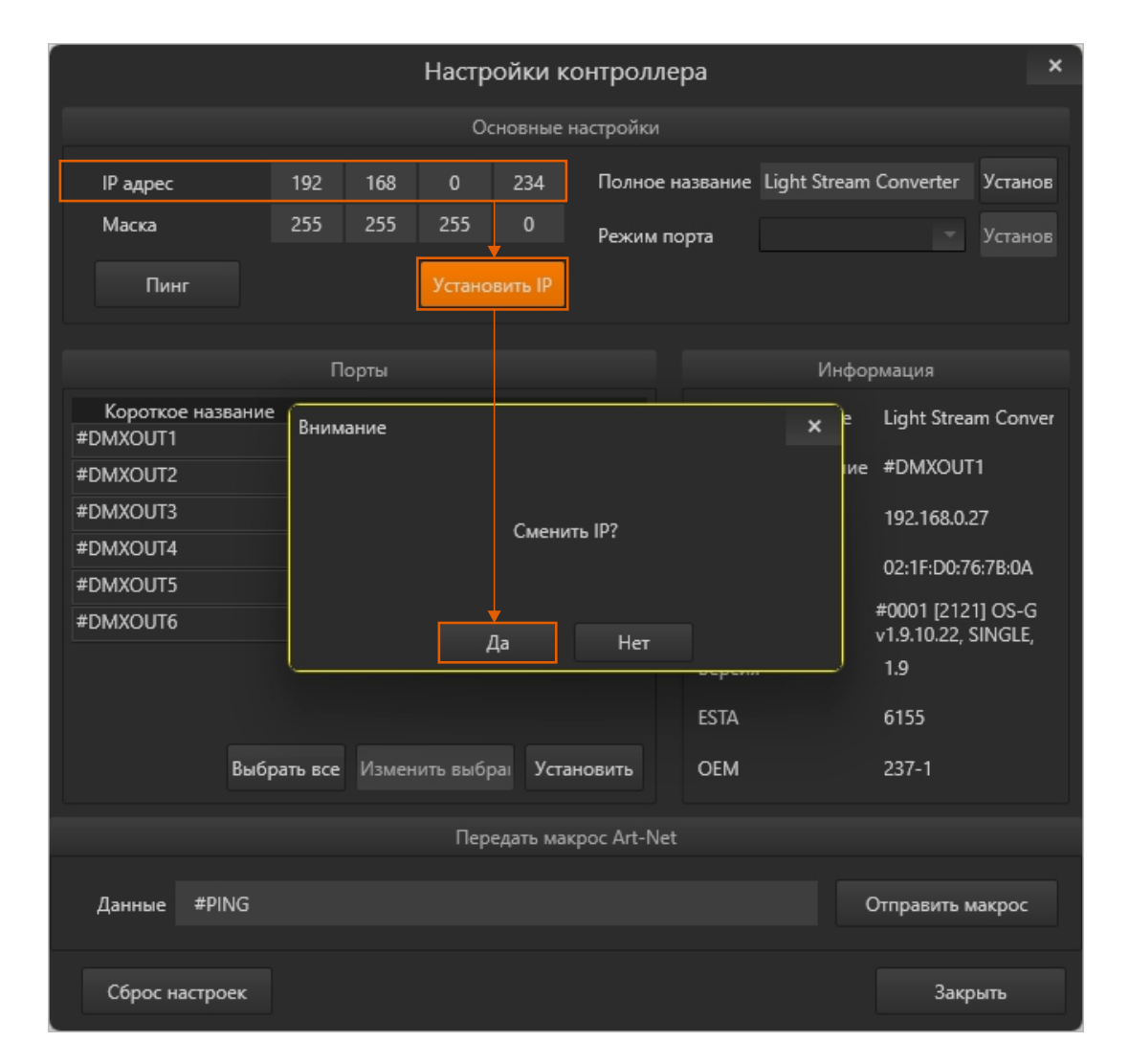

### Смена сетевых параметров Light Stream Converter завершена.

Light Stream

### Настройка даты и времени

#### Для настройки сетевых параметров зайдите в Настройки->Дата и время

|               | ight Stream             | 😑 Екатеринбург Офис Light Stream 🗣 |                      |  |  | HRU (Q) Administrator |  |
|---------------|-------------------------|------------------------------------|----------------------|--|--|-----------------------|--|
| ve            | Player<br>ersion 0.14.5 | Дата и время                       |                      |  |  | •                     |  |
| iii Pa        | асписание               | Текущее время системы:             | 06.11.2024 14:37:28  |  |  |                       |  |
|               |                         | Временная зона:                    | Asia/Yekaterinburg   |  |  |                       |  |
|               | нимации                 | Режим времени системы:             | NTP синхронизация    |  |  |                       |  |
| Г. П.         | лейлисты                | Текущий NTP сервер:                | ntp0.ntp-servers.net |  |  |                       |  |
| <b>√</b> ⊳ T[ | риггеры                 | Синхронизация времени:             | Нет                  |  |  |                       |  |
|               |                         | RTC ctatyc:                        | Ок                   |  |  |                       |  |
| ₩ ¥0          | стройства 🗸             |                                    |                      |  |  |                       |  |
| •н            | астройки 🔨              |                                    |                      |  |  |                       |  |
| Оп            | Ілеер                   |                                    |                      |  |  |                       |  |
| ON            | Лестоположение          |                                    |                      |  |  |                       |  |
| ОВ            | Зселенные               |                                    |                      |  |  |                       |  |
| Од            | ата и время             |                                    |                      |  |  |                       |  |

На этой вкладке находится поле с конфигурацией настроек даты и времени «Дата и время»

Синхронизация времени

#### Текущее время системы

Временная зона

синхронизации

состояние

текущие дата и время

### часовой пояс

Текущий NTP сервер

текущий NTP сервер

### **RTC статус**

Для редактирования настроек необходимо нажать кнопку 🧪

| Временная зона:        | Asia/Yekaterinburg -  |
|------------------------|-----------------------|
|                        |                       |
| О Ручной режим • NTP с | инхронизация          |
| Основной NTP сервер:   | ntp0.ntp-servers.net  |
| Доп. NTP сервер:       | 0.debian.pool.ntp.org |

В появившихся полях при необходимости нужно выбрать зону часового пояса, ввести адреса нужных NTP серверов (основного и дополнительного), а также настроить дату и время вручную, выбрав режим «Ручной режим»:

Отмена Применить

Режим времени системы

конфигурация системных часов (синхронизация по NTP серверу

или ручная настройка, работа от

встроенных часов реального

времени RTC)

| 🕑 Ручной режим 🔘 | NTP синхронизация |  |        |
|------------------|-------------------|--|--------|
| Системная дата:  | 2024-11-06        |  |        |
| истемное время:  | 14:49             |  |        |
|                  |                   |  | Отмена |

После изменения настроек необходимо нажать кнопку

Внимание! Эти настройки могут повлиять на работу режима работы «Расписание».

## Добавление Art-Net устройств и вселенных

### Для дальнейшей работы потребуется добавить устройства и вселенные.

Зайдите в Настройки->Вселенные

| Light Stream                                      | 😑 Екатеринбург Офис Light Stream 💡                                                                                     |                                              |                                            |                                                   |                                              | ⊕Ru @Ad                                           | Iministrator |
|---------------------------------------------------|----------------------------------------------------------------------------------------------------|----------------------------------------------|--------------------------------------------|---------------------------------------------------|----------------------------------------------|---------------------------------------------------|--------------|
| Player                                            |                                                                                                    |                                              | Вселенные                                  |                                                   |                                              |                                                   |              |
| version 0.14.5                                    | 1 Устройство рогt1 т Х 2 Устройство рогt2 т                                                                            | х<br>3<br>0.0.3 Устройство<br>рогt3 - Х<br>х | 4 Устройство x<br>0.0.4 рогt4 т            | 5<br>0.0.5 <sup>Устройство</sup><br>Light Strea   | × 6 Vetpoйetbo x<br>0.0.6 Light Strea ×      | 7<br>0.0.7 Ціght Strea т                          | ]            |
| Расписание                                        | 8<br>0.0.8 Verpoikerso<br>Light Strea • X<br>9<br>0.0.9 Verpoikerso<br>Light Strea •                                   | х<br>10 Устройство<br>0.0.10 Light Strea т   | 11<br>0.0.11 Устройство х<br>Light Strea т | 12<br>0.0.12 <sup>Устройство</sup><br>Light Strea | х<br>13 Устройство х<br>0.0.13 Light Strea х | 14<br>0.0.14 <u>Vctpoйcteo</u> ×<br>Light Strea × | 1            |
| Плейлисты                                         | 15 <u>Light Strea</u> × 16 <u>Light Strea</u> × Light Strea ×                                                          | х 17 Устройство х<br>0.1.1 Light Strea т     | 18<br>0.1.2 Цідht Strea т                  | 19<br>0.1.3 <sup>Устройство</sup><br>Light Strea  | х 20 Устройство х<br>0.1.4 Light Strea х     | 21<br>0.1.5 Устройство х<br>Light Strea т         |              |
| 🛷 Триггеры                                        | 22<br>0.1.6 V⊂TpORCTB0<br>Light Strea ▼ 23<br>0.1.7 V⊂TpORCTB0<br>Light Strea ▼                                        | x 24<br>0.1.8 Light Strea т                  | 25<br>0.1.9 Цідht Strea т                  | 26<br>0.1.10 <sup>Устройство</sup><br>Light Strea | х 27 Устройство х<br>0.1.11 Light Strea т    | 28<br>0.1.12 <u>Vctpoйctbo</u> x<br>Light Strea • |              |
| 🚆 Устройства 🗸                                    | 29<br><u>Light Strea</u> X<br><u>Ught Strea</u> X<br><u>Ught Strea</u> X<br><u>Ught Strea</u> Y<br><u>Ught Strea</u> Y | x 31 Устройство x<br>0.1.15 Light Strea •    | 32<br>0.2.0 Цight Strea ×                  | 33<br>0.2.1 <sup>Устройство</sup><br>Light Strea  | X 34 VCTPOЙCTBO X<br>0.2.2 Light Strea Y     | 35<br>0.2.3 Use Victoria X<br>Light Strea Y       |              |
| Настройки ^                                       | 36 VerpoRcrao<br>0.2.4 Light Strea * X 37 Light Strea * Use Light Strea *                                              | X 38 Устройство X<br>0.2.6 Light Strea т     | 39<br>0.2.7 Vстройство X<br>Light Strea •  | <b>40</b><br>0.2.8 Устройство<br>Light Strea      | х Добавить<br>Вселенную                      |                                                   |              |
| <ul> <li>Плеер</li> <li>Местоположение</li> </ul> |                                                                                                    |                                              | ArtNet конверте                            | ры                                                |                                              |                                                   |              |
| О Вселенные                                       |                                                                                                    |                                              |                                            |                                                   |                                              | Defense Arthlet up                                |              |
| О Дата и время                                    | ArtNet конвертеры                                                                                                    |                                              |                                            |                                                   |                                              | добавить Агтиет ко                                | рнвертер     |
| О Сеть                                            | Имя                                                                                                    | Режим сети                                   | ір-адрес                                   | Порт                                              | Описание                                     | Действия                                          |              |
| О Безопасность                                    | Light Stream Converter001                                                                                              | unicast                                      | 192.168.0.27                               | 6454                                              | Light Stream Converter001                    | Z 11                                              |              |
| О Пользователи                                    | Light Stream Converter002                                                                                              | unicast                                      | 192.168.1.3                                | 6454                                              | Light Stream Converter002                    | Z #                                               |              |
| О Обновление                                      | Light Stream Converter003                                                                                              | unicast                                      | 192.168.1.4                                | 6454                                              | Light Stream Converter003                    | / =                                               |              |
| О Обслуживание                                    | port1                                                                                                    | unicast                                      |                                            |                                                   | internal port                                |                                                   |              |
| О Лицензии                                        | port2                                                                                                    | unicast                                      |                                            |                                                   | internal port                                |                                                   | ž            |

### Добавить устройства и вселенные можно двумя способами:

Способ 1. Вручную с помощью кнопок «Добавить».

Нажмите «Добавить Art-Net конветрер»

В окне добавления устройств заполните:

- Имя наименование устройства;
- Режим сети unicast (предпочтительно);
- IP адрес сетевой адрес устройства;
- Порт по умолчанию 6454;
- Описание описание, например номер сцены.

| Что бы добавить вселенные нажмите «Добавить в | селенную» |
|-----------------------------------------------|-----------|
| и в открывшемся окне заполните:               |           |

- Номер номер вселенной (нумерация сквозная в соответствии с протоколом Art-Net v.4), дополнительно показывается номер вселенной в соответствии с протоколом Art-Net v.3 (Net.Subnet.Universe);
- Art-Net устройство выбираете ранее добавленное устройство.

| Новое ус     | тройство              |   |       |           |
|--------------|-----------------------|---|-------|-----------|
| Имя          | Режим сети<br>unicast | • | ір-ад | pec       |
| Порт<br>6454 | Описание              |   |       |           |
|              |                       | 0 | тмена | Сохранить |

| Добавить           | вселенную       |  |
|--------------------|-----------------|--|
| number<br>0        | ArtNet устр-во- |  |
| Адрес порта: 0.0.0 | 0               |  |
|                    |                 |  |

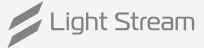

Способ 2. Автоматически, импортировав из программного обеспечения Light Stream.

Перейдите в Light Stream, далее: Приборы->выберите Light Stream Player ->введите Имя пользователя и Пароль->нажмите кнопку Отправить.

| Файл Редактировать Настройки Про | смотр Окно    | Спра | авка Язык 🔳 Маппи               | инг 🗌 М  | алендарь  |       |     |   |
|----------------------------------|---------------|------|---------------------------------|----------|-----------|-------|-----|---|
| Композиции Приборы 3D Объекты    |               | ₹    | Свойства                        |          |           |       |     | Ŧ |
| 🔰 🂋 Light Stream Player          | 192.168.0.200 |      | <ul> <li>Авторизация</li> </ul> |          |           |       |     |   |
|                                  |               |      | Имя пользователя                |          |           |       |     |   |
|                                  |               |      | Пароль                          |          |           |       |     |   |
|                                  |               |      | Отправка                        |          | Отпра     | звить |     |   |
|                                  |               |      | Основные                        |          |           |       |     |   |
|                                  |               |      | Имя                             | Light St | ream Play | er    |     |   |
|                                  |               |      | IP адрес                        | 192      | 168       | 0     | 200 |   |
|                                  |               |      | НТТР порт                       | 80       |           |       | ÷   |   |
|                                  |               |      | HTTPS порт                      | 443      |           |       | ÷   |   |
|                                  |               |      | Включить HTTPS                  |          |           |       |     |   |
|                                  |               |      |                                 |          |           |       |     |   |

После этого обновите страницу web-браузера Light Stream Player.

### Art-Net устройства и вселенные добавлены.

## Создание и загрузка анимаций

Для загрузки вам потребуются готовые анимации, с процессом их создания можно ознакомиться на нашем канале на YouTube (https://www.youtube.com/@lightstreampro/featured) и, в частности, в видео (Быстрый старт в программе Light Stream) по ссылке:

https://www.youtube.com/watch?v=7yMR\_\_kkpFY&ab\_channel=LightStream

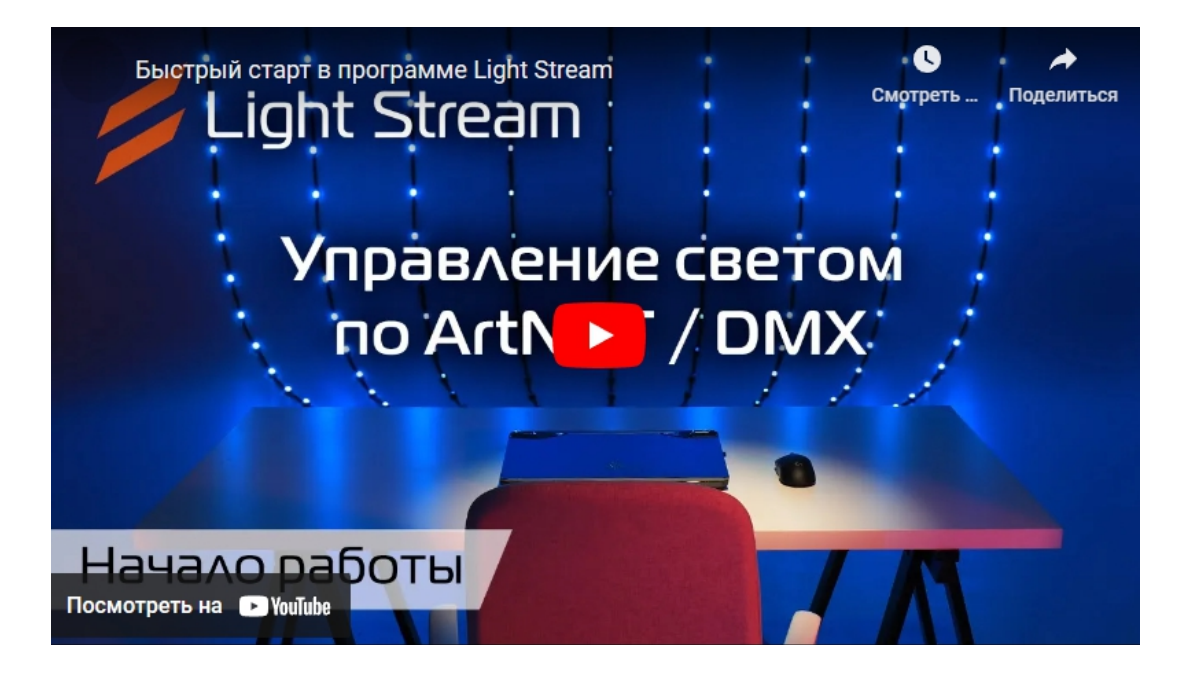

### Готовые анимации экспортируйте из программы Light Stream

| Файл Редактировать Настройки Просмотр Окно Справка Язык 🔳 Маллинг                                                                                                    | Календарь                           | <b>/</b> L                                          | Light Stream / Demo Build.Is | ×                   |
|----------------------------------------------------------------------------------------------------|-------------------------------------|-----------------------------------------------------|------------------------------|---------------------|
| Композиции Приборы 3D Объекты 🗢 Свойства                                                                                                    |                                     | Экспорт                                             |                              | ÷                   |
| Авторизация                                                                                                    | Имя Длител                          | ность                                               | Имя файла                    | Размер, Мб Прогресс |
| Имя пользователя                                                                                                    | Composition001 00:00:1              | :00 Composition001.cue                              |                              | 3 0                 |
| Пароль Отгарана                                                                                                    | Composition002 00:00:1              | t00 Composition002.cue                              |                              | 2 0                 |
| Оправка                                                                                                    | Composition003 00:01:0              | 00 Composition003.cue                               |                              |                     |
| Composition001 Composition002 Composition003 Visa L                                                                                                    | Light Stream Player                 | 00 Composition004.cue ВЫОЕРИН                       | еанимации                    |                     |
| IP appec                                                                                                    | 192 168 0 200 Composition005 000130 | 00 Composition005.cue                               |                              |                     |
| HTTP nopr 8<br>HTTPS nonr 4                                                                                                    | 30 Compositionauto 000130           | compositionuut.cue                                  |                              |                     |
| Включить НТТР5                                                                                                    |                                     |                                                     |                              |                     |
| Versionerse  Versionerse  Versi |                                     |                                                     |                              |                     |
|                                                                                                    |                                     |                                                     |                              |                     |
| 00.01:00.00 00:01:00:00 00:01:00:00                                                                                                    |                                     |                                                     |                              |                     |
|                                                                                                    |                                     |                                                     |                              |                     |
|                                                                                                    |                                     |                                                     |                              |                     |
|                                                                                                    |                                     |                                                     |                              |                     |
|                                                                                                    |                                     |                                                     |                              |                     |
|                                                                                                    |                                     |                                                     |                              |                     |
|                                                                                                    |                                     |                                                     |                              |                     |
|                                                                                                    |                                     | Выб                                                 | берите путь для экспорта     |                     |
|                                                                                                    |                                     | Режим CUE файлы                                     |                              |                     |
|                                                                                                    |                                     | · · · · · · · · · · · · · · · · · · ·               |                              |                     |
|                                                                                                    |                                     | Путь<br>CAllcore) mlauwa Documente) Light Stream\Sc |                              |                     |
|                                                                                                    |                                     | C. Osers university of Comments Light Stream St.    |                              | Открыть             |
|                                                                                                    |                                     | Выберите вид Маппинг превью                         | 🖻 Нажмите старт              |                     |
|                                                                                                    |                                     |                                                     |                              |                     |
|                                                                                                    |                                     |                                                     | Старт                        |                     |
|                                                                                                    |                                     |                                                     |                              |                     |
| Таймлайн                                                                                                    |                                     |                                                     |                              |                     |
|                                                                                                    |                                     | 255,000 🗘                                           |                              |                     |
| Composition001 = h                                                                                                    |                                     | 56 1 1                                              | 10s 15s                      |                     |
| Main layout                                                                                                    |                                     |                                                     |                              |                     |
| • Layout001                                                                                                    |                                     |                                                     |                              |                     |
| All vertical 170x440                                                                                                    |                                     |                                                     |                              |                     |
| Projectors 100x440                                                                                                    |                                     |                                                     |                              |                     |
| ✓                                                                                                    |                                     |                                                     |                              |                     |
| ∧ ● Verticals_1                                                                                                    |                                     |                                                     |                              |                     |
| ✓                                                                                                    |                                     |                                                     |                              |                     |
| ✓ ● Gradient Нормальн *                                                                                                    |                                     |                                                     |                              |                     |
|                                                                                                    |                                     |                                                     |                              |                     |

### вкладка Анимации->кнопка Загрузить анимации.

| Light Stream             | 😑 Екатеринбург Офис Light Stream 🖗                       |                                                          | HRU 🔞 Administrator                                     |
|--------------------------|----------------------------------------------------------|----------------------------------------------------------|---------------------------------------------------------|
| Player<br>version 0.14.5 | ப் Загрузить анимации С Обновить                         | Сортировка<br>Е.   Имя файла                             | - Q Поиск                                               |
| Расписание               | Composition001.cue                                       | Composition002.cue                                       | Composition003.cue                                      |
| = Анимации               | Длительность: 17.6 sec<br>Кадры: 2640<br>Вселенные: 20   | Длительность: 17.6 sec<br>Кадрь: 2640<br>Вселенные: 20   | Длительность: 17.6 sec<br>Кадры: 2640<br>Вселенные: 20  |
| 🕞 Плейлисты              | Используется: 1<br>Загружен: 05.11.2024                  | Используется: 1<br>Загружен: 05.11.2024                  | Используется: 0<br>Загружен: 05.11.2024                 |
| 🛷 Триггеры               | Composition004.cue                                       | Composition005.cue                                       | Composition006.cue                                      |
| 🚆 Устройства 🗸           | Длительность: 17.6 sec<br>Кадоы: 2640                    | Длительность: 17.6 sec                                   | Длительность: 17.6 sec<br>Кадоы: 2640                   |
| 🔅 Настройки 🔨            | Вселенные: 20<br>Используется: 0<br>Загружен: 05.11.2024 | Вселенные: 20<br>Используется: 0<br>Загружен: 05.11.2024 | Селенные: 20<br>Используется: 0<br>Загружен: 05.11.2024 |
| О Плеер                  |                                                          |                                                          |                                                         |

Синхронизируем частоту кадров анимаций в настройках ПО Light Stream и Light Stream Player.

Перейдите во вкладку **Настройки->Плеер,** и в строке FPS выставляете значение равное параметру **Частота кадров** (окно всплывает при нажатии левой клавиши на время анимации в ПО Light Stream).

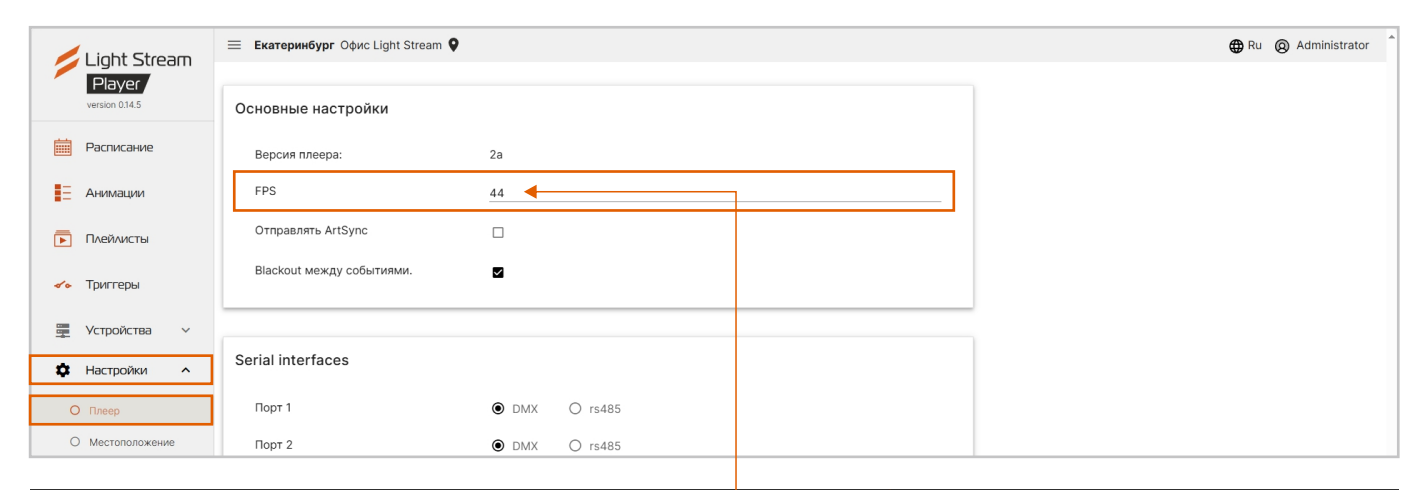

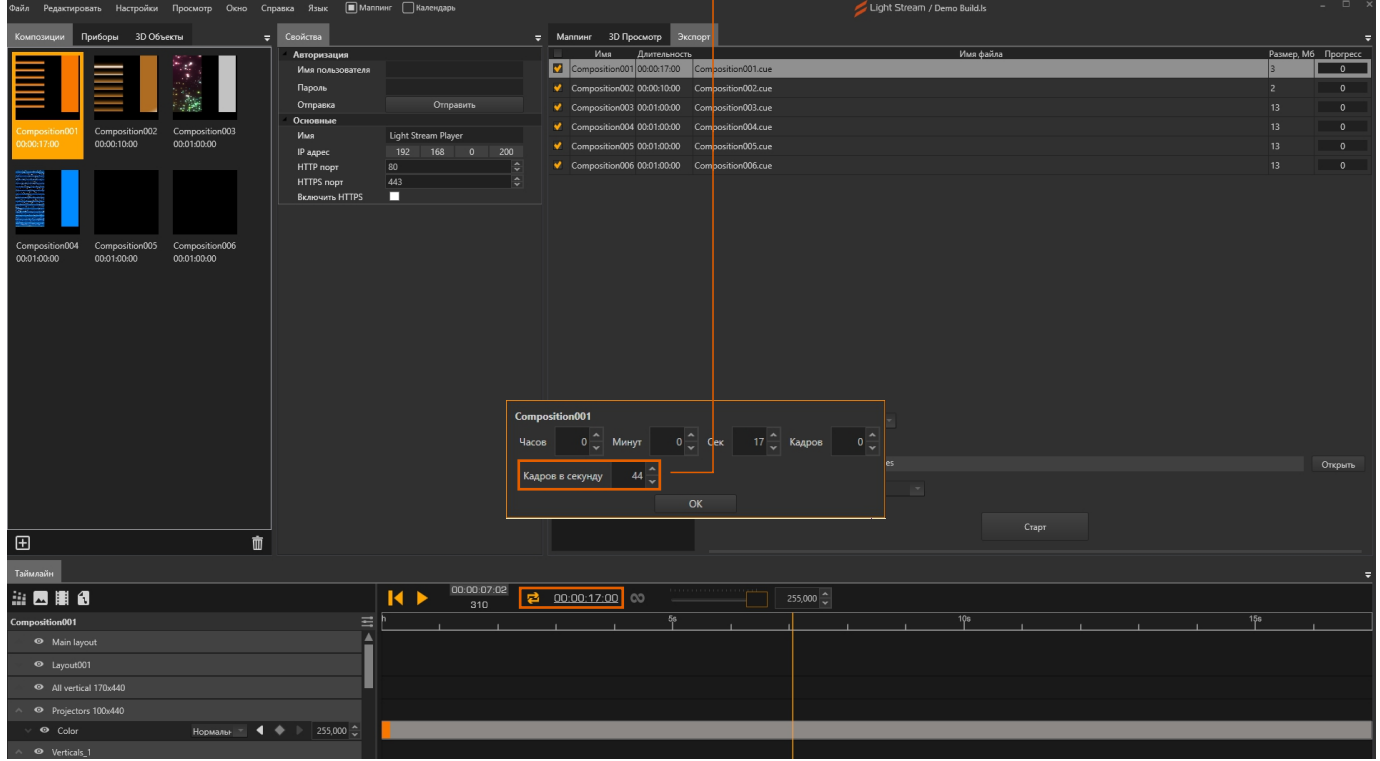

### Анимации загружены.

Light Stream

## Создание плейлиста

### Зайдите во вкладку Плейлисты и нажмите Создать плейлист.

| / Light Stream           | 😑 Екатеринбург Офис Light Stro | eam 🔮            |                                | 🕀 Ru 🛛               | Administrator |
|--------------------------|--------------------------------|------------------|--------------------------------|----------------------|---------------|
| Player<br>version 0.14.5 | + Создать плейлист             |                  |                                |                      |               |
| Расписание               | Плейлист 1                     |                  |                                | Длительность: 35 сек |               |
| . Анимации               |                                |                  |                                |                      |               |
| Плейлисты                |                                |                  |                                |                      |               |
| 🛹 Триггеры               |                                |                  |                                |                      |               |
| 💻 Устройства 🗸           |                                |                  | Occurry Flore Verson           |                      |               |
| 🔅 Настройки 🔨            |                                |                  | Создать Плеилист               |                      |               |
| О Плеер                  |                                | Ввелите название |                                |                      |               |
| О Местоположение         |                                |                  | *поле обязательно к заполнению |                      |               |
| О Вселенные              |                                |                  | Отмена Сохранить               |                      |               |
| О Дата и время           |                                |                  |                                |                      |               |
| О Сеть                   |                                |                  |                                |                      |               |
| О Безопасность           |                                |                  |                                |                      |               |
| О пользователи           |                                |                  |                                |                      |               |
| О Обслуживание           |                                |                  |                                |                      |               |
| О Лицензии               |                                |                  |                                |                      | ×             |

| Добавляем ан             | имации в плейлист                  |                      |
|--------------------------|------------------------------------|----------------------|
| / Light Stream           | 🗮 Екатеринбург Офис Light Stream 🛇 | Ru @ Administrator   |
| Player<br>version 0.14.5 | + Создать плейлист                 |                      |
| Пасписание               | Плейлист 1                         | Длительность: 35 сек |
| - Анимации               |                                    |                      |
| 🗭 Плейлисты              |                                    |                      |
| 🛷 Триггеры               |                                    |                      |
| 📱 Устройства 🗸           |                                    |                      |
| 🖨 Настройки 🔨            |                                    |                      |
| О Плеер                  |                                    |                      |
| О Местоположение         |                                    |                      |
| О Вселенные              |                                    |                      |
| О Дата и время           |                                    |                      |
| О Сеть                   |                                    |                      |
| О Безопасность           |                                    |                      |
| О Пользователи           |                                    |                      |
| О Обновление             |                                    |                      |
| О Обслуживание           |                                    |                      |
| О Лицензии               |                                    | *                    |

### Нажмите Добавить композиции.

|              | .ioht Strea             | эm | 🚍 Екатеринбург Офис Light Stream 💡                                         | HRu (Q) Administrator                    | 1 |
|--------------|-------------------------|----|----------------------------------------------------------------------------|------------------------------------------|---|
| ve           | Player<br>ersion 0.14.5 |    | + Создать плейлист                                                         |                                          |   |
| Ē P          | асписание               |    | Плейлист 1                                                                 | <ul> <li>Длительность: 35 сек</li> </ul> |   |
| E A          | нимации                 |    | ×                                                                          |                                          |   |
| D n          | Ілейлисты               |    |                                                                            |                                          |   |
| <b>√∘</b> Tj | риггеры                 |    | + Добавить композиции                                                      |                                          |   |
| <u> </u>     | (стройства              | ~  | Composition001.cue Composition002.cue                                      |                                          |   |
| фн           | lастройки               | ~  | Длительность:     Длительность:       17 сек     17 сек       0<br>1     0 |                                          |   |
|              |                         |    |                                                                            |                                          |   |
|              |                         |    |                                                                            |                                          |   |
|              |                         |    |                                                                            |                                          |   |
|              |                         |    |                                                                            |                                          |   |
|              |                         |    |                                                                            |                                          |   |
|              |                         |    |                                                                            | v                                        |   |
|              |                         |    |                                                                            | °                                        | 1 |
|              |                         |    | ID.23     Composition001.cue       06 November 2024     Composition001.cue | Piaylist       ыфвфыв                    |   |

Выберите нужные анимации и нажмите Добавить.

| Light Stream                                                         | 🗮 Екатеринбург                             | Офис Light Stream 🍳 | H Ru 🙆 Administrator                                                                                                    |                                                                                                    |                        |
|----------------------------------------------------------------------|--------------------------------------------|---------------------|----------------------------------------------------------------------------------------------------|----------------------------------------------------------------------------------------------------|------------------------|
| Player<br>version 0.14.5                                             | + Создать плейлис                          | Выберите Сие-фа     | йл<br>—                                                                                                    |                                                                                                    |                        |
| <ul> <li>Расписание</li> <li>Анимации</li> </ul>                     | Плейлист 1                                 |                     | СотрозіtionOD1.cue +<br>Длительность: 17.6 sec<br>Кадры: 2640<br>Вселенные: 2640<br>Используется: 1                                                                                                    | Сотроsition002.cue +<br>Длительность: 17.6 sec<br>Кадам: 2640<br>Вселенны: 20<br>Используется: 1                            | П Длительность: 35 сек |
| 🗩 Плейлисты                                                          |                                            |                     | Загружен: 05.11.2024                                                                                                    | Загружен: 05.11.2024                                                                                                    |                        |
| <ul> <li>Тритеры</li> <li>Устройства </li> <li>Настройки </li> </ul> | Composition<br>Antrense<br>17 ce<br>0 II 1 |                     | СотрозітіопООЗ.сие +<br>Длительносты: 17.6 sec<br>Кадра: 2640<br>Вселеничне: 20<br>йиспользуется: 0<br>Загружен: 05.11.2024                                                                                  | Соптроsition004.cue +<br>Длительность: 17.6 sec<br>Кадары: 2640<br>Вслетенны: 20<br>Используется: 0<br>Загружен: 05.11.2024 |                        |
|                                                                      |                                            |                     | Composition005.cue         +           Длительносты:         17.6 sec           Кадак:         2640           Вселениче:         20           Используется:         0           Загружен:         05.11.2024 | Соптроsition005.cue +<br>Длительность: 17.6 sec<br>Кадры: 2640<br>Вселенные: 20<br>Используется: 0<br>Загружен: 05.11.2024  |                        |
|                                                                      |                                            |                     | Composition007.cue         +           Длительносты:         8.8 sec           Кадан:         1320           Всленные:         20           Используется:         0           Загруже:         05.11.2024    | Соптроsition008.cue +<br>Длительносты: 17.6 sec<br>Кадары: 2640<br>Вселенные: 20<br>Используятся: 0<br>Загружен: 05.11.2024 | Ţ                      |
|                                                                      | 16:2                                       | Закрыть Добавить    | Compositionooi.cue                                                                                                    |                                                                                                    | Playlist<br>ыфефие     |

### Создание плейлиста завершено.

## Создание событий и сценария

Для создания события (Event) перейдите на вкладку Расписание->Добавить событие.

| Light Stream             | Екатеринбург Офис L | ight Stream 💡       |                     |                     |                     |                     | 🕀 Ru 🔞 Administrator                |
|--------------------------|---------------------|---------------------|---------------------|---------------------|---------------------|---------------------|-------------------------------------|
| Player<br>version 0.14.5 |                     |                     |                     |                     |                     | 🛗 Календ            | <mark>царь</mark> ў≣ Список событий |
|                          | Месяц Неделя День   | Сегодня 🖄           |                     | < ноябрь 20         | 24 г. >             |                     | + Добавить событие                  |
| Расписание               |                     |                     |                     |                     |                     |                     |                                     |
|                          | пн                  | ВТ                  | ср                  | чт                  | пт                  | сб                  | BC                                  |
| Е Анимации               | 2                   | 8 29                | 30                  | 31                  | 1                   | 2                   | 3                                   |
|                          | 0:00 - 9:18 фывфыв  | 18:00 - 9:18 фывфыв |                     | 18:00 - 9:18 фывфыв |                     | 18:00 - 9:18 фывфыв |                                     |
| 下 Плейлисты              | 18:00 - 9:18 фывфыв |                     | 18:00 - 9:18 фывфыв |                     | 18:00 - 9:18 фывфыв |                     | 18:00 - 9:18 фывфыв                 |
|                          |                     |                     |                     |                     |                     |                     |                                     |
|                          |                     | 4 5                 | 6                   | 7                   | 8                   | 9                   | 10                                  |

|                                                                                                    | Новое событие                                                    |
|----------------------------------------------------------------------------------------------------|------------------------------------------------------------------|
| Присвойте событию название<br>(строка Название)<br>и выберите нужный плейлист<br>(строка Плейлист). | *Название<br>Проигрывать 🔿 анимацию 💽 плейлист Плейлист 🔻        |
| Далее на выбор два режима:                                                                          | Повторять Один раз О Периодически 1                              |
| Один раз – событие назначенное<br>в определенную дату и время.                                      | С: Время<br>00:00                                                |
| Выберите дату, время начала<br>и время завершения.                                                  | Дата окончания<br>До: в 2024-11-07 С <u>Время</u><br>00:00       |
|                                                                                                    | *обозначение обязательного к заполнению поля<br>Отмена Сохранить |

Периодически – повторяющееся событие –

Выберите дату, время начала и выберите режим периодичности повторяющегося события (строка Частота)

| Новое событие                                              |                |        |               |
|------------------------------------------------------------|----------------|--------|---------------|
| *Название                                                  |                |        |               |
| Проигрывать 🔿 анимацию 💿 плейлист                          | Плейлист       |        |               |
| Повторять Один раз 🗐 Г                                     | ериодически    |        | Приорите<br>1 |
| Дата начала<br>2024-11-06                                  | Время 00:00    |        |               |
| Частота:<br>О Ежегодно О Ежемесячно О Ежене,<br>О Ежечасно | дельно 🖲 Ежеді | невно  |               |
| Каждый 1 день                                              |                |        |               |
| с 🕓 До                                                     | Время 00:00    |        |               |
| Окончание: 🖲 к дате 🔿 по повторам 🤇                        | ) никогда      |        |               |
| Дата окончания арадости 2024-11-07                         | Время 00:00    |        |               |
| *обозначение обязательного к заполнению поля               |                |        |               |
|                                                            |                | Отмена | Сохранит      |

### Подробнее про режим Периодически.

Существует несколько режимов выбора периодичности повторяющегося события (Частота):

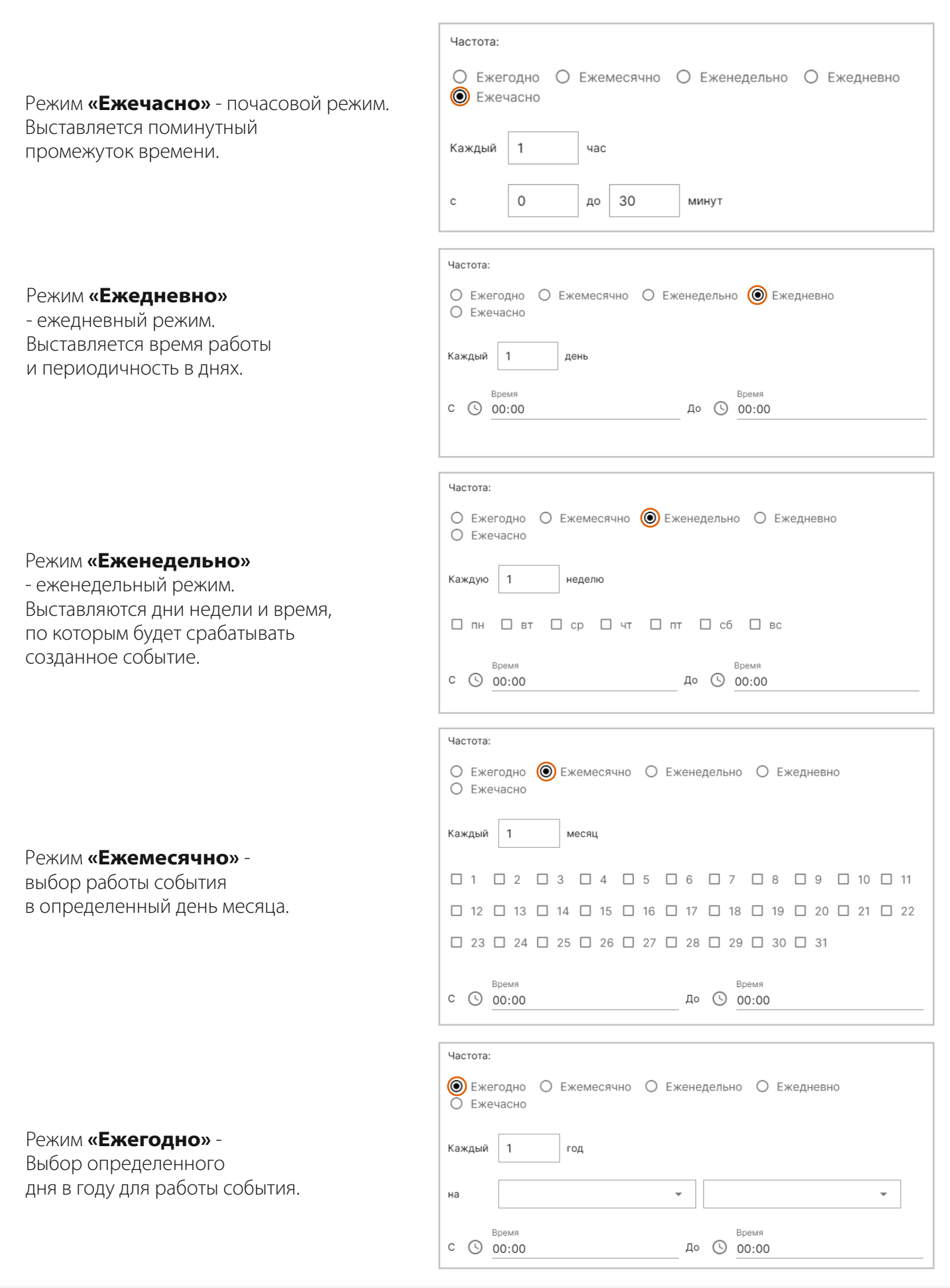

Light Stream

Для каждого из режимов периодичности (Частота) можно выставить опцию «Окончание», означающую когда событие должно завершиться.

| Никогда    |          |   |             |           |
|------------|----------|---|-------------|-----------|
| Окончание: | О к дате | 0 | по повторам | 🔘 никогда |
|            |          |   |             |           |

### По повторам

| Окончание:  | О к дате | 🔘 по повторам | О никогда |
|-------------|----------|---------------|-----------|
| Повторения: | 1        |               |           |

### К дате

| Окончание: 🔘                | к дате – О по повторам | О ни     | когда          |
|-----------------------------|------------------------|----------|----------------|
| Дата окончани<br>2024-11-07 | я                      | <u> </u> | Время<br>00:00 |

Опция «Каждый день» означает периодичность повторения в днях. Если выставить 2, то соответственно событие будет повторяться каждый второй день.

| Каждые | 2 | дня      |
|--------|---|----------|
|        | 2 | <b>-</b> |

После завершения конфигурации события необходимо нажать кнопку Сохранить.

## Создание резервной копии (Backup)

Для сохранения резервной копии настроек или переноса настроек с одного Player на другой воспользуйтесь функцией «Обслуживание».

### В web-интерфейсе Light Stream Player перейдите во вкладку Настройки->Обслуживание.

| Light Stream             | 🚍 Екатеринбург Офис Light Stream 🖗                                                                                                    |                     | 🕀 Ru              | Administrator |
|--------------------------|----------------------------------------------------------------------------------------------------|---------------------|-------------------|---------------|
| Player<br>version 0.14.5 |                                                                                                    |                     |                   |               |
| Decruceuro               | Резервное конирование<br>Сохранит конфигурацию в файл.                                                                                                    |                     |                   |               |
| Расписание               | Сохранены будут следующие настройки: Следующие настройки сохранены не будут:<br>Плейлисты - Сеть<br>• События расписания - Дата и время                                                                                                    |                     |                   |               |
| 🕞 Плейлисты              | <ul> <li>Аттмет устроиства</li> <li>Вселенные</li> <li>Пользователи</li> <li>Настройки проигрывания</li> <li>Местоположение</li> </ul>                                                                                                    |                     |                   |               |
| 🛷 Триггеры               | • Часовой пояс<br>• Триггеры                                                                                                    |                     |                   |               |
| 🚆 Устройства 🗸           | Coap                                                                                                    | ать резервную копию |                   |               |
| 🛱 Настройки 🔨            |                                                                                                    |                     |                   |               |
| О Плеер                  | Восстановление                                                                                                    |                     |                   |               |
| О Местоположение         | Перезапишет конфигурацию.                                                                                                    |                     |                   |               |
| О Вселенные              | Текущие настройки будут перезаписаны.<br>Перед продолжением создайте резервную копию, чтобы можно было вернуться к текущей конфигурации.                                                                                                    |                     |                   |               |
| О Дата и время           | внимание:                                                                                                    |                     |                   |               |
| О Сеть                   | <ul> <li>Устройство будет автоматически перезагружено после восстановления файла конфигурации.</li> </ul>                                                                                                    |                     |                   |               |
| О Безопасность           |                                                                                                    | Восстановить        | 4                 |               |
| О Пользователи           |                                                                                                    |                     |                   |               |
| О Обновление             |                                                                                                    |                     |                   |               |
| О Обслуживание           |                                                                                                    |                     |                   |               |
| О Лицензии               | and a substantiate the standard and a substantiate substantiation of the substantiation of the |                     |                   | ×             |
| О Логи<br>О Лого         | 17:23<br>Of November 2024 Composition001.cue                                                                                                    |                     | Рауlist<br>ыфефые |               |
|                          |                                                                                                    |                     |                   |               |
|                          |                                                                                                    |                     |                   |               |
|                          |                                                                                                    |                     |                   |               |
| Для создания             | резервной копии нажмите кнопку Создать р                                                                                                    | езервни             | о копию.          |               |
|                          | · · · · · · · · · · · · · · · · · · ·                                                                                                    | -1/-                |                   |               |
|                          |                                                                                                    |                     |                   |               |
| Для загрузки ј           | оезервной копии нажмите кнопку Восстанов                                                                                                    | ить. ——             |                   |               |

Поздравляем! Основные настройки выполнены!